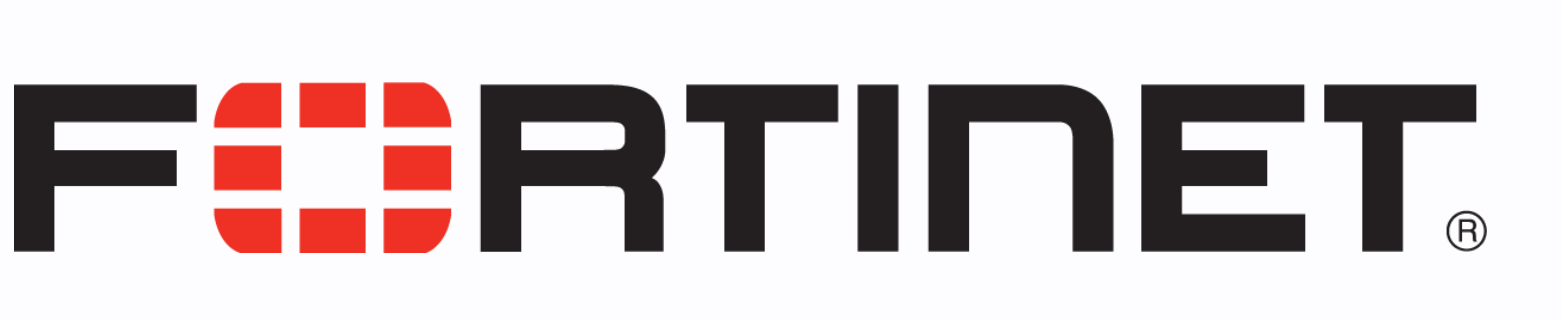

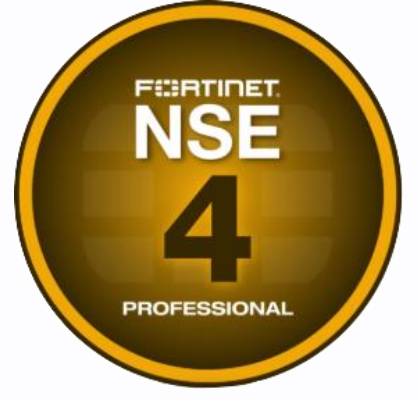

2022

## Enabling VDOM

### Step by Step Configuration Guide

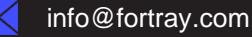

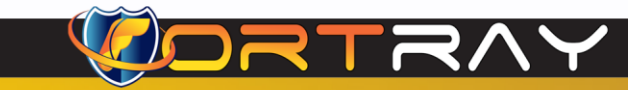

#### Intellectual Property

The Copyright in this work is vested in **Fortray Networks Limited** and the document is issued in confidence for the express purpose for which it is supplied. It must not be reproduced, in whole or in part, or be used for any other purpose without prior written consent being obtained from **Fortray Networks Limited**, and then only on <u>the</u> condition that this notice is included in any such reproduction. No information as to the contents or subject matter of this document or any part thereof arising directly or indirectly therefrom shall be given orally or in writing or communicated in any manner whatsoever to any third party without the prior written consent of **Fortray Networks Limited**.

© Copyright Fortray Networks Limited 2011-2020

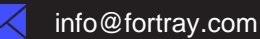

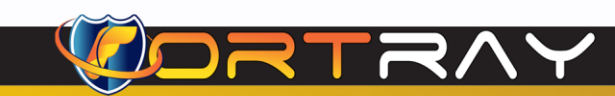

#### **Table of Contents**

| Tabl | e of Contents                                                |
|------|--------------------------------------------------------------|
| 1.   | Version Control                                              |
| 2.   | Reference Document                                           |
| 3.   | Assumption                                                   |
| 4.   | Fortray - Fortinet NSE4 - NOTE About Configuration Example5  |
| 5.   | Fortray - Fortinet NSE4 - LAB Network Topology               |
| 6.   | Fortray - Fortinet NSE4 - LAB MGMT Access7                   |
| 7.   | Fortray - Fortinet NSE4 - LAB Spreadsheet                    |
| 8.   | Fortray - Fortinet NSE4 - LAB Task: Enabling VDOM9           |
| 9.   | Fortray - Fortinet NSE4 - LAB Configuration: Enabling VDOM10 |
|      | 9.1 Step 1: Login to Fortinet Firewall                       |
|      | 9.2 Step 2: Enable a VDOM Feature on the Firewall            |
| 10.  | Fortray - Fortinet NSE4 - LAB Verification                   |
|      | 10.1 Step 1: Login to Fortinet NG Firewall                   |
|      | 10.2 Step 2: Multi-VDOM mode Verification                    |

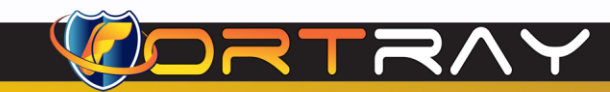

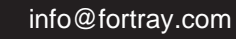

#### **1. Version Control**

| Version | Date       | Notes                                  | Created By    | Release         |
|---------|------------|----------------------------------------|---------------|-----------------|
| 1.0     | 15/03/2019 | Initial Draft                          | Mazhar Minhas | Draft           |
| 1.1     | 21/06/2020 | LAB Diagram and Document Layout Update | Farooq Zafar  | Initial Release |
| 1.2     | 31/03/2022 | Workbook design and screenshots update | Farooq Zafar  | V 2.0           |

#### 2. Reference Document

**Click for the Reference document** 

#### 3. Assumption

- ✓ We understand that delegate already understand L2/L3, Routing.
- ✓ The delegate already knows the "*Fortray Networks FortiGate NG Firewall*" physical and logical connection.
- $\checkmark$  The delegate already has a basis Troubleshooting skill, such as ping and trace.
- ✓ The delegate already has access to the "Fortray Networks FortiGate NG Firewall" Spreadsheet encompassing the Basic Layer, 2, 3 and allocated subnet information. For more details refer to the "Student Folder".
- This document is created to show an example for one topology only. The candidate needs to refer to his own topology and follow this step-by-step guide.
- ✓ We assume that delegate already has installed the VPN software and him/she have VPN user / Password. If any issue, contact our technical team.
- ✓ Our VPN software is supported by PC, MAC, Android, and IOS devices.
- $\checkmark$   $\,$  It's also assumed that delegate has access to PC/Laptop i5 with 4GB RAM.
- $\checkmark$   $\,$  For optimal connectivity, we recommend at least 10MB internet connection.
- $\checkmark$   $\,$  We assume that we already have INTERNAL, DMZ, OUTISE interfaces that are already configured.

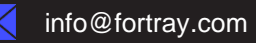

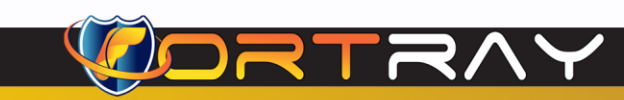

#### 4. Fortray - Fortinet NSE4 - NOTE About Configuration Example

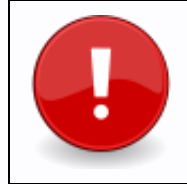

The configuration example is based in the "VLAN-1".

Please refer to "**Student Spread Sheet**" and complete your task based on your Network Topology, & Task list assigned.

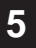

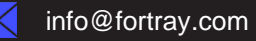

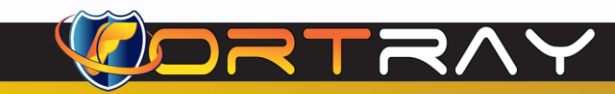

#### Fortray - Fortinet NSE4 - LAB Network Topology 5.

The below network topology is just for information purpose only. Please refer to your student folder and your designated topology.

If any doubt, please ask your instructor.

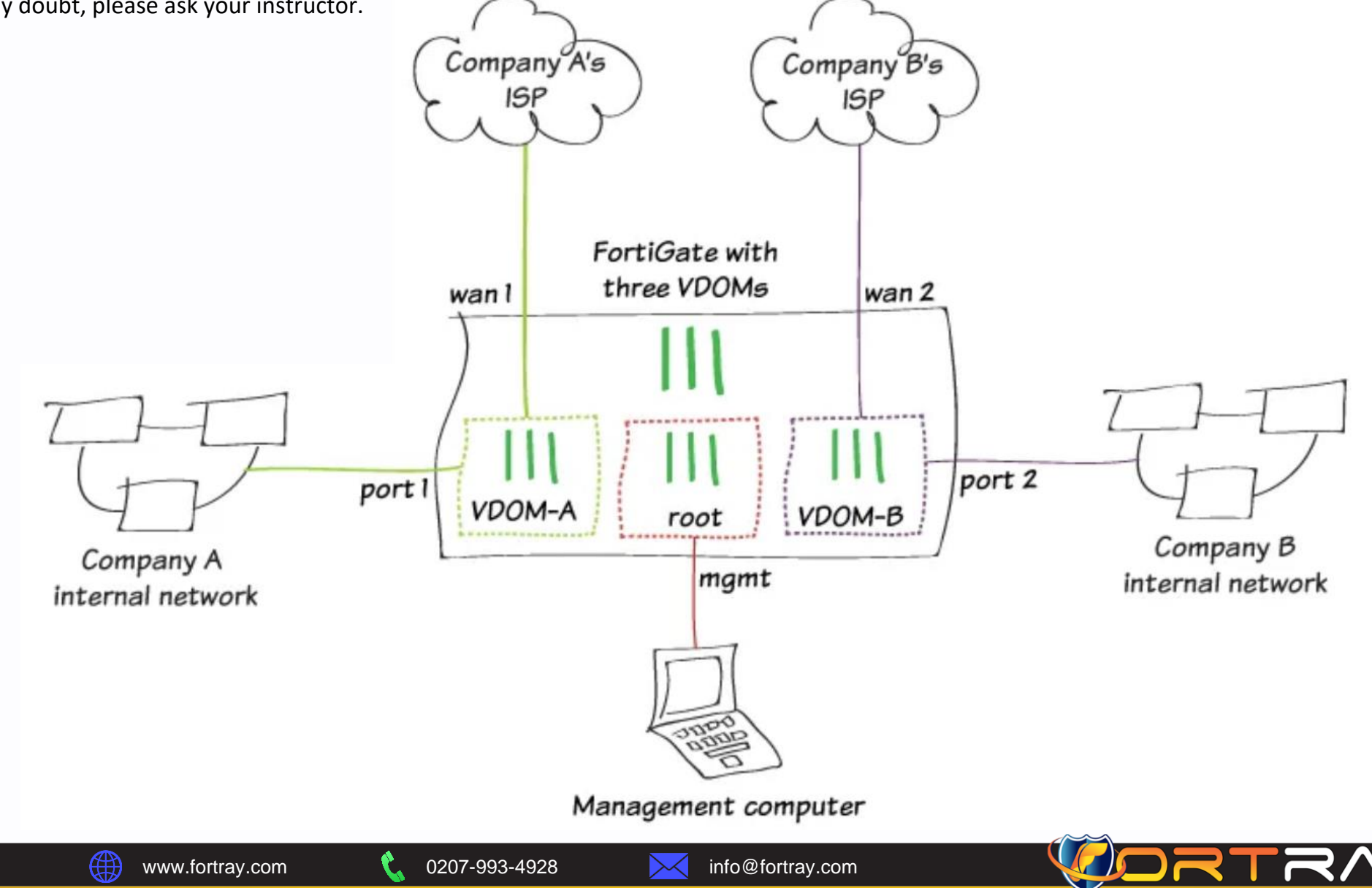

#### 6. Fortray - Fortinet NSE4 - LAB MGMT Access

Refer to the below table and login to Fortinet NG Firewall, and Test machine.

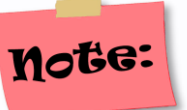

Each delegate has his /her own test machine, refer to the spreadsheet provided in the student shared folder

| Device Name       | Туре                                           | IP           | Access Method | Default User                                                        | Password        | New Password      |
|-------------------|------------------------------------------------|--------------|---------------|---------------------------------------------------------------------|-----------------|-------------------|
| FN-FORTI-PRIM-100 | M-100 NG Firewall 10.205.1.100 HTTPS/SSH admin |              | admin         | admin                                                               | AD/user         |                   |
| FN-FORTI-BACK-101 | NG Firewall                                    | 10.205.1.101 | HTTPS/SSH     | admin                                                               | admin           | AD/user           |
| FN-FORTI-PC-01    | TEST PC                                        | 10.205.1.1   | RDP           | administrator                                                       | cisco           | N/A               |
| FN-LAB-AD         | Certificate Server<br>Active Directory         | 10.205.0.253 | HTTP/LDAP     | <your user="" vpn="">@fortraylab.com<br/>Password is emailed</your> |                 | aylab.com<br>iled |
| Remote-PC         | Remote-PC                                      | 10.205.0.113 | RDP           | Re                                                                  | fer to Spreadsl | neet              |

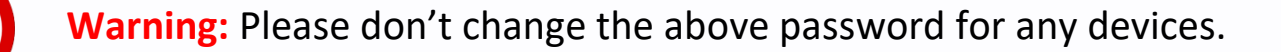

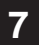

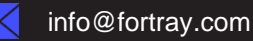

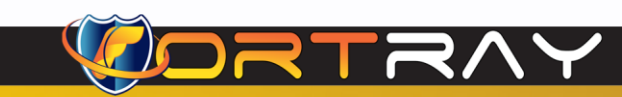

#### 7. Fortray - Fortinet NSE4 - LAB Spreadsheet

Refer to below table and login to NG Firewall, LAN, DMZ and WAN Interfaces:

|    |         |      |              | Foi      | rtine | et FW - S      | Students     |          | Ms,  | VLANs 8          | k Interf            | aces     |      |                 |                 |  |
|----|---------|------|--------------|----------|-------|----------------|--------------|----------|------|------------------|---------------------|----------|------|-----------------|-----------------|--|
| V  | DOM / V | LAN  |              | TRUST Ne | twork |                |              | DMZ Ne   |      | UNTRUST Network  |                     |          |      | INTERNET        |                 |  |
| NO | VDOM    | VLAN | Physical INT | INT Name | VLAN  | IP Address     | Physical INT | INT Name | VLAN | IP Address       | <b>Physical INT</b> | INT Name | VLAN | IP Address      | PAT IP          |  |
| 1  | root    | 1    | Internal1    | LAN-1    | 1     | 10.1.1.254/24  | dmz          | DMZ-1    | 101  | 172.16.1.254/24  | wan1                | WAN-1    | 201  | 200.1.1.254/24  | 200.1.1.254/24  |  |
| 2  | VDOM-2  | 2    | Internal1    | LAN-2    | 2     | 10.1.2.254/24  | dmz          | DMZ-2    | 102  | 172.16.2.254/24  | wan1                | WAN-2    | 202  | 200.1.2.254/24  | 200.1.2.254/24  |  |
| 3  | VDOM-3  | 3    | Internal1    | LAN-3    | 3     | 10.1.3.254/24  | dmz          | DMZ-3    | 103  | 172.16.3.254/24  | wan1                | WAN-3    | 203  | 200.1.3.254/24  | 200.1.3.254/24  |  |
| 4  | VDOM-4  | 4    | Internal1    | LAN-4    | 4     | 10.1.4.254/24  | dmz          | DMZ-4    | 104  | 172.16.4.254/24  | wan1                | WAN-4    | 204  | 200.1.4.254/24  | 200.1.4.254/24  |  |
| 5  | VDOM-5  | 5    | Internal1    | LAN-5    | 5     | 10.1.5.254/24  | dmz          | DMZ-5    | 105  | 172.16.5.254/24  | wan1                | WAN-5    | 205  | 200.1.5.254/24  | 200.1.5.254/24  |  |
| 6  | VDOM-6  | 6    | Internal1    | LAN-6    | 6     | 10.1.6.254/24  | dmz          | DMZ-6    | 106  | 172.16.6.254/24  | wan1                | WAN-6    | 206  | 200.1.6.254/24  | 200.1.6.254/24  |  |
| 7  | VDOM-7  | 7    | Internal1    | LAN-7    | 7     | 10.1.7.254/24  | dmz          | DMZ-7    | 107  | 172.16.7.254/24  | wan1                | WAN-7    | 207  | 200.1.7.254/24  | 200.1.7.254/24  |  |
| 8  | VDOM-8  | 8    | Internal1    | LAN-8    | 8     | 10.1.8.254/24  | dmz          | DMZ-8    | 108  | 172.16.8.254/24  | wan1                | WAN-8    | 208  | 200.1.8.254/24  | 200.1.8.254/24  |  |
| 9  | VDOM-9  | 9    | Internal1    | LAN-9    | 9     | 10.1.9.254/24  | dmz          | DMZ-9    | 109  | 172.16.9.254/24  | wan1                | WAN-9    | 209  | 200.1.9.254/24  | 200.1.9.254/24  |  |
| 10 | VDOM-10 | 10   | Internal1    | LAN-10   | 10    | 10.1.10.254/24 | dmz          | DMZ-10   | 110  | 172.16.10.254/24 | wan1                | WAN-10   | 210  | 200.1.10.254/24 | 200.1.10.254/24 |  |

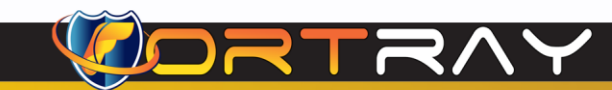

2022

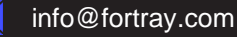

#### 8. Fortray - Fortinet NSE4 - LAB Task: Enabling VDOM

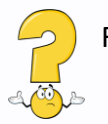

Fortray Networks head office "Security Consultant" asked to create VDOM for some client. Please follow spreadsheet.

In the activity, we are going to learn, how to create a user account.

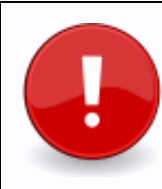

In this example, we are creating admin user on the primary Fortinet NG Firewall. Each delegate is required to create his/her own user.

#### Summary steps to be done by the network administrator are mentioned below: -

Steps needed to be done to accomplish this task is

- Connecting to Fortinet Primary Firewall <u>https://10.205.1.100/login</u>
- Enable a VDOM Feature on the Firewall
- Verification

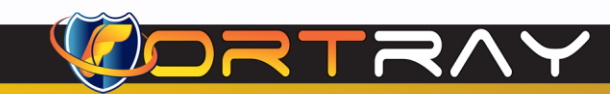

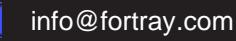

#### 9. Fortray - Fortinet NSE4 - LAB Configuration: Enabling VDOM

In this section, we will create admin user.

#### 9.1 Step 1: Login to Fortinet Firewall

Use any browser and type <u>https://10.205.1.100/login</u> use the default user /password provided by the trainer. In this example, we are using Google Chrome Browser. Here is screenshot of web browser, the login page of Fortinet NG Firewall.

| $\leftarrow \rightarrow G$ | A Not secure | https://10.205.1.100/login | ٢œ    | ٩             | (3   €                     | Ē       | www.<br>astec |         |
|----------------------------|--------------|----------------------------|-------|---------------|----------------------------|---------|---------------|---------|
|                            |              |                            |       |               |                            |         |               |         |
|                            |              |                            |       |               |                            |         |               |         |
|                            |              |                            |       |               |                            |         |               |         |
|                            |              |                            |       |               |                            |         |               |         |
|                            |              | admin                      |       |               |                            |         |               |         |
|                            |              | ••••                       |       |               |                            |         |               |         |
|                            |              | Login                      |       |               |                            |         |               |         |
|                            |              |                            |       |               |                            |         |               |         |
|                            |              |                            |       |               |                            |         |               |         |
|                            |              |                            | Note: | Plea:<br>spre | se use default<br>adsheet. | usernan | ne / pas      | sword a |

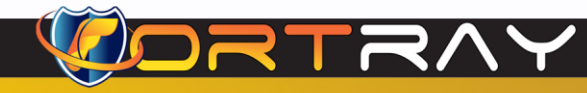

FortiGate Firewall Pre VDOM-Status:

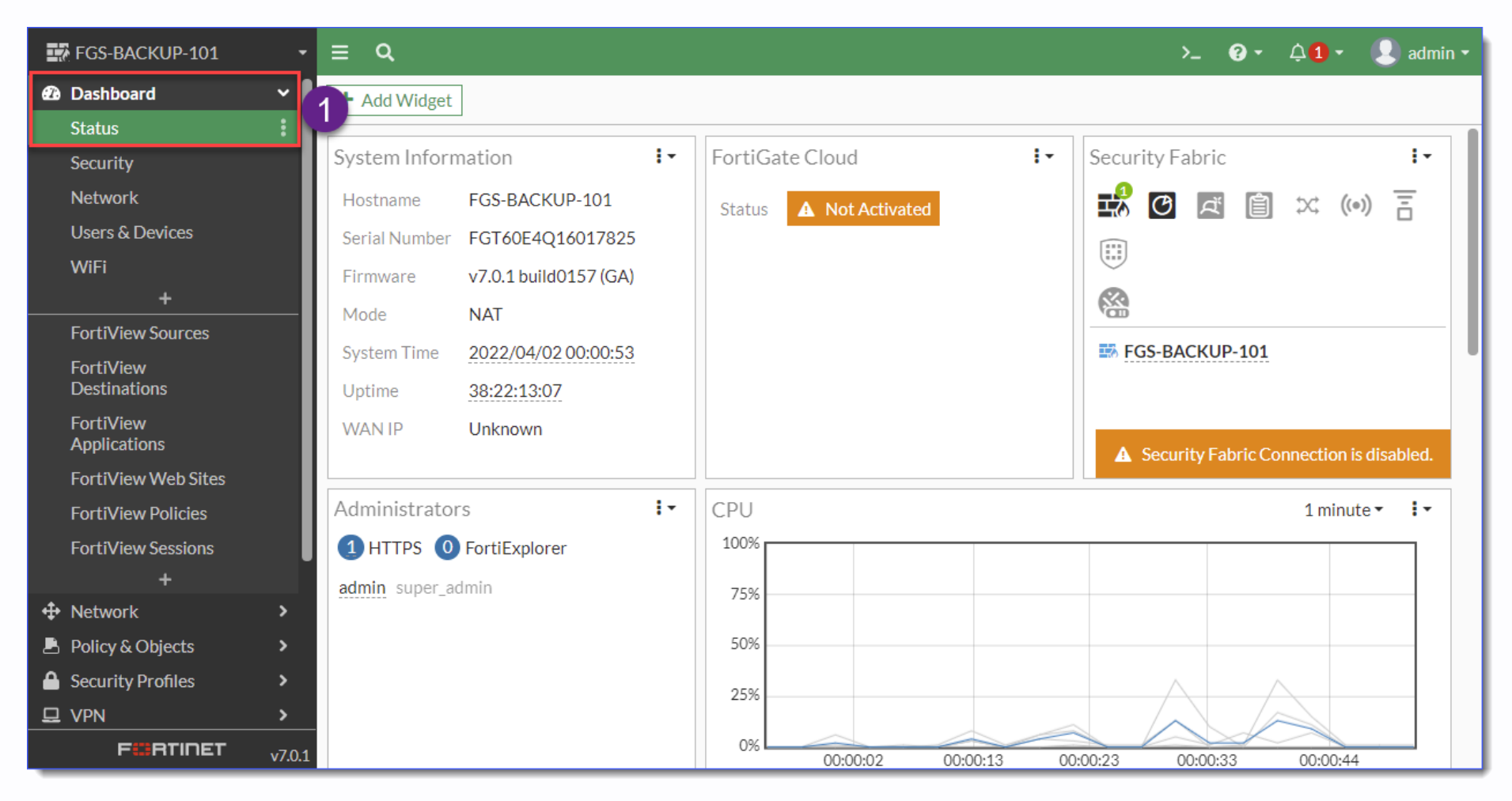

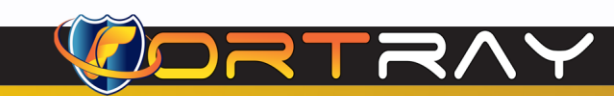

2022

#### 2022

#### 9.2 Step 2: Enable a VDOM Feature on the Firewall

In Fortinet Firewall, follow these steps to upgrade firmware. Connect FortiGate Firewall CLI:

Issue following Commands hilighted in blue color.

| Connected                                                                                                    |  |  |  |  |  |  |
|----------------------------------------------------------------------------------------------------|--|--|--|--|--|--|
| FGT60E4Q16019400 # config system global                                                                                                    |  |  |  |  |  |  |
| FGT60E4Q16019400 (global) # set vdom-mode ?no-vdomDisable split/multiple VDOMs mode.split-vdomEnable split VDOMs mode.multi-vdomEnable multiple VDOMs mode. |  |  |  |  |  |  |
| FGT60E4Q16019400 (global) # <mark>set vdom-mode multi-vdom</mark>                                                                                           |  |  |  |  |  |  |
| FGT60E4Q16019400 (global) $\#$ end<br>You will be logged out for the operation to take effect.<br>Do you want to continue? $(y/n)y$                         |  |  |  |  |  |  |
|                                                                                                    |  |  |  |  |  |  |
| 0:Unable to connect. Please login                                                                                                    |  |  |  |  |  |  |

At this point VDOM enabling task is completed.

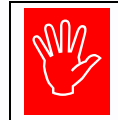

**Note**: The configuration will not save until we type "end" hit enter. Do you want to continue? (y/n) here press "y" and hit enter After this firewall management session will be logout.

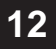

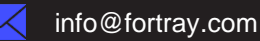

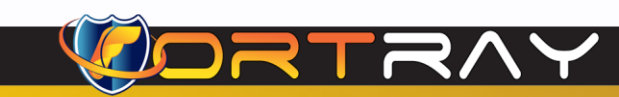

#### 10. Fortray - Fortinet NSE4 - LAB Verification

In this section, we will verify upgraded firmware.

#### 10.1 Step 1: Login to Fortinet NG Firewall

Open the page <u>https://10.205.1.100</u> in web browser. And login using your own user/password created in previous step.

| • | •      |       |            |
|---|--------|-------|------------|
|   | farooq | - 1   |            |
|   | •••••  |       | $\bigcirc$ |
|   |        | Login | 2          |

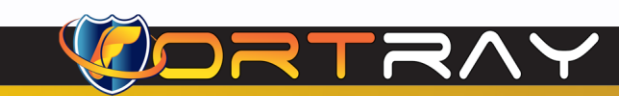

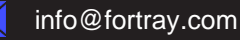

#### 10.2 Step 2: Multi-VDOM mode Verification

After login you can see following:

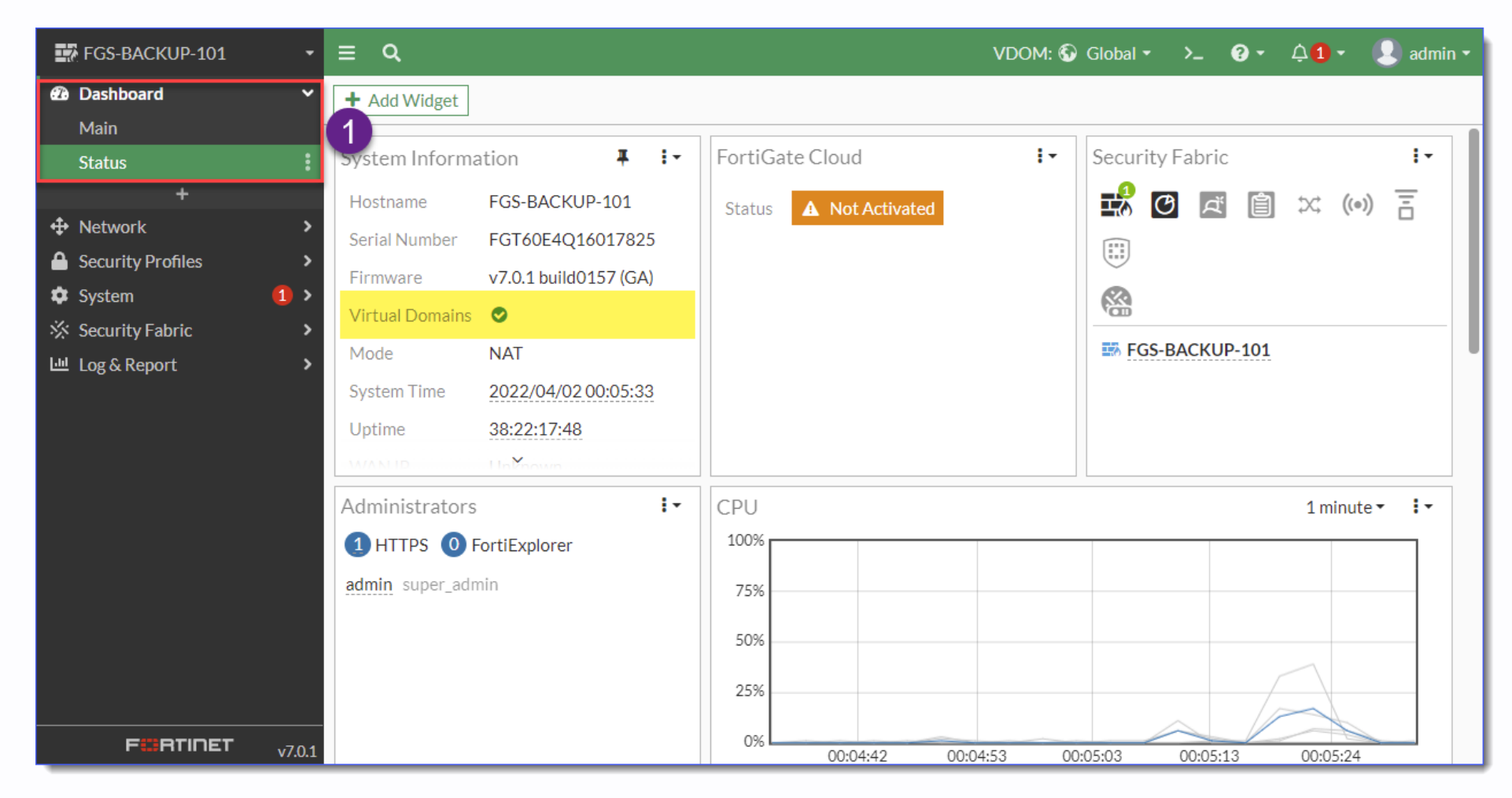

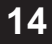

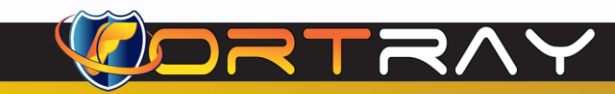

#### And following:

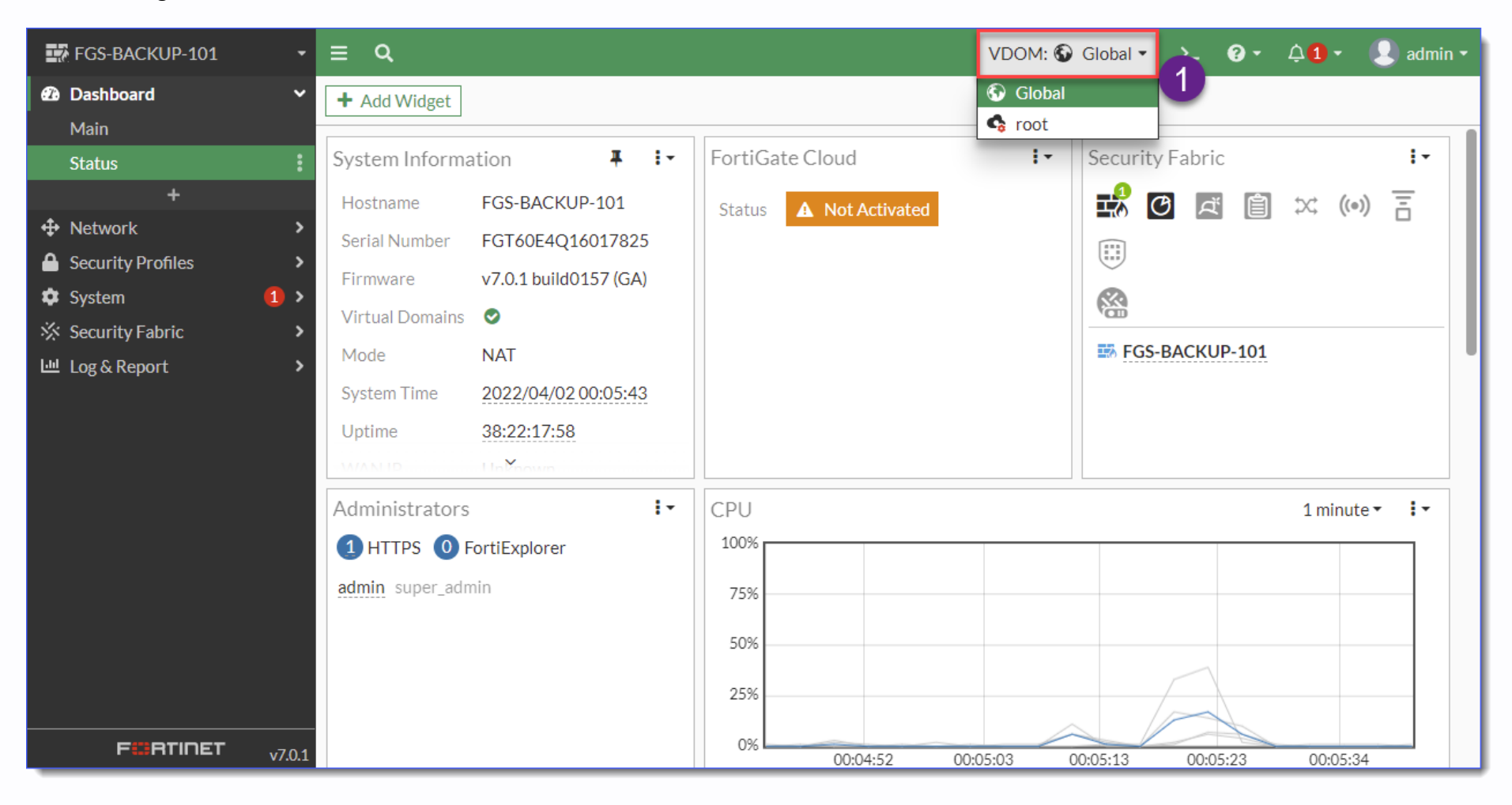

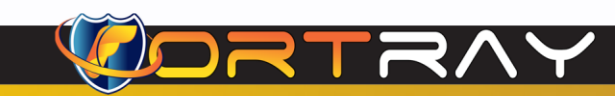

# Thanks, and Good Luck

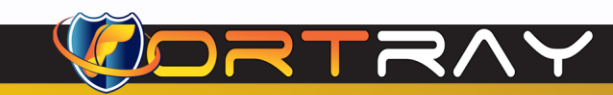

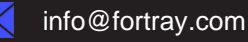